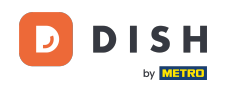

i

Dobro došli na nadzornu ploču DISH rezervacije . U ovom vodiču pokazat ćemo vam kako upravljati postavkama obavijesti.

| <b>DISH</b> RESERVATION                                |                                               |                              |                           |                               | <b>*</b> * | Test Bist | ro Trainin     | ng 🕤   🤅      |            |        |
|--------------------------------------------------------|-----------------------------------------------|------------------------------|---------------------------|-------------------------------|------------|-----------|----------------|---------------|------------|--------|
| Reservations                                           | Have a walk-in customer?<br>reservation book! | Received a reservation rec   | quest over phone / email? | Don't forget to add it to you | r          | WALK-IN   |                | DD RESERVAT   |            |        |
| 퍼 Table plan                                           |                                               |                              |                           |                               |            |           |                |               |            |        |
| 🎢 Menu                                                 |                                               |                              | Thu, 28 Sep - 1           | Thu, 28 Sep                   |            |           |                |               |            |        |
| 📇 Guests                                               | There is <b>1</b> active limit con            | figured for the selected tin | ne period                 |                               |            |           |                | Show n        | nore 🗸     |        |
| Feedback                                               |                                               |                              |                           |                               |            |           |                |               |            |        |
| 🗠 Reports                                              |                                               | ⊖ Completed                  | Upcoming                  | ○ Cancelled                   |            | 0 🗹       | <b>&amp;</b> 0 | <b>H</b> 0/37 |            |        |
| 🌣 Settings 👻                                           |                                               |                              |                           |                               |            |           |                |               |            |        |
|                                                        |                                               |                              | No reservat               | tions available               |            |           |                |               |            |        |
|                                                        |                                               |                              |                           |                               |            |           |                |               |            |        |
|                                                        | Print                                         |                              |                           |                               |            |           |                |               | 2          |        |
| Too many guests in house?<br>Pause online reservations | Designed by Hospitality Digital Gmi           | oH. All rights reserved.     |                           | F                             | FAQ   Terr | ns of use | Imprint        | Data privacy  | Privacy Se | ttings |

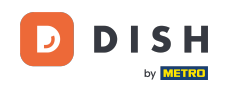

## Prvo idite na Postavke na izborniku s vaše lijeve strane.

| <b>DISH</b> RESERVATION                                |                                                 |                            |                            |                               | <b>*</b> • | Test Bist | ro Trainin  | g 🕤   🗧       | 1<br>7<br>7<br>7 |        |
|--------------------------------------------------------|-------------------------------------------------|----------------------------|----------------------------|-------------------------------|------------|-----------|-------------|---------------|------------------|--------|
| Reservations                                           | Have a walk-in customer? F<br>reservation book! | Received a reservation req | uest over phone / email?   | Don't forget to add it to you | ır 🛛       | WALK-IN   |             | DD RESERVAT   |                  |        |
| Ħ Table plan                                           |                                                 |                            |                            |                               |            |           |             |               |                  |        |
| 🎢 Menu                                                 | <                                               |                            | Thu, 28 Sep - <sup>-</sup> | Thu, 28 Sep                   |            |           |             |               |                  |        |
| 📇 Guests                                               | There is <b>1</b> active limit confi            | gured for the selected tim | ne period                  |                               |            |           |             | Show n        | nore 🗸           |        |
| 🕲 Feedback                                             |                                                 |                            |                            |                               |            |           |             |               |                  |        |
| 🗠 Reports                                              |                                                 |                            | Opcoming                   | ⊖ Cancelled                   |            | 0 过       | <b>**</b> 0 | <b>H</b> 0/37 |                  |        |
| 🏟 Settings 👻                                           |                                                 |                            |                            |                               |            |           |             |               |                  |        |
|                                                        |                                                 |                            | No reservat                | tions available               |            |           |             |               |                  |        |
|                                                        | Print                                           |                            |                            |                               |            |           |             |               | ?                |        |
| Too many guests in house?<br>Pause online reservations | Designed by Hospitality Digital GmbH            | H. All rights reserved.    |                            |                               | FAQ   Terr | ms of use | Imprint     | Data privacy  | Privacy Set      | ttings |

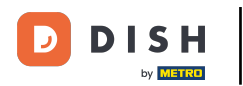

## E Zatim odaberite Obavijesti .

| DISH RESERVATION          |                                                                                                    | <b>*</b> • | Test Bis     | tro Trainir | ng 🕤          | <u> 4</u><br>7<br>7<br>7<br>7<br>7 |         |
|---------------------------|----------------------------------------------------------------------------------------------------|------------|--------------|-------------|---------------|------------------------------------|---------|
| Reservations              | Have a walk-in customer? Received a reservation request over phone / email? Don't forget to add it to you reservation book! | ır         | WALK-IN      |             | DD RESERVA    |                                    |         |
| 🎮 Table plan              |                                                                                                    |            |              |             | -             |                                    |         |
| ۳ <b>۴</b> Menu           | Inu, 26 Sep - Inu, 26 Sep                                                                                                   |            |              |             |               |                                    |         |
| 📇 Guests                  | There is <b>1</b> active limit configured for the selected time period                                                      |            |              |             | Show          | more 🗸                             |         |
| Feedback                  |                                                                                                    |            |              |             |               |                                    |         |
| 🗠 Reports                 | ○ All ○ Completed                                                                                                    |            | 0 🗹          | <b>**</b> 0 | <b>H</b> 0/37 |                                    |         |
| 🌣 Settings 👻              |                                                                                                    |            |              |             |               |                                    |         |
| () Hours                  |                                                                                                    |            |              |             |               |                                    |         |
| 🖻 Reservations            |                                                                                                    |            |              |             |               |                                    |         |
| 🛱 Tables/Seats            |                                                                                                    |            |              |             |               |                                    |         |
| 🛱 Reservation limits      |                                                                                                    |            |              |             |               |                                    |         |
| % Offers                  |                                                                                                    |            |              |             |               |                                    |         |
| ♠ Notifications           | No reservations available                                                                                                   |            |              |             |               |                                    |         |
| \land Account             |                                                                                                    |            |              |             |               |                                    |         |
| ${\cal S}$ Integrations   | Print                                                                                                    |            |              |             |               | 6                                  |         |
| Too many guests in house? | Designed by Hospitality Digital GmbH. All rights reserved.                                                                  | FAQ        | Terms of use | Imprint     | Data privacy  | Privacy Se                         | attings |

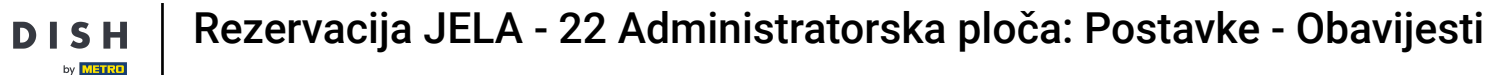

Pod odjeljkom primatelji obavijesti, ymožete upravljati primateljima koji će primiti obavijest o pristiglim rezervacijama. Napomena: Broj primatelja SMS poruka ograničen je na 2.

| <b>DISH</b> RESERVATION                                                      |                                                                                      |                                                    | ¢°                                      | Test Bistro Training        | ⊘│╬к⋎              |   |  |  |  |
|------------------------------------------------------------------------------|--------------------------------------------------------------------------------------|----------------------------------------------------|-----------------------------------------|-----------------------------|--------------------|---|--|--|--|
| Reservations                                                                 | ♪ Notification recipients                                                            |                                                    |                                         |                             |                    | ٦ |  |  |  |
| 🎮 Table plan                                                                 | As soon as a new reservation or reserva                                              | ntion request arrived, you will be notified v      | via email and/or text message. Notific  | ation recipients can be ma  | anaged here. The   | - |  |  |  |
| <b>"I</b> Menu                                                               | amount of text message recipients is li                                              | unt of text message recipients is limited to 2.    |                                         |                             |                    |   |  |  |  |
| 🛎 Guests                                                                     | + New recipient                                                                      | + New recipient                                    |                                         |                             |                    |   |  |  |  |
| 🕲 Feedback                                                                   | Type Recipient                                                                       |                                                    |                                         |                             |                    |   |  |  |  |
| 🗠 Reports                                                                    | Email Straining@dish.digital                                                         |                                                    |                                         |                             | × remove           |   |  |  |  |
| 💠 Settings 👻                                                                 | Text 🗍 +499876543210                                                                 |                                                    |                                         |                             | × remove           |   |  |  |  |
| <ul> <li>Hours</li> <li>Reservations</li> <li>Tables/Costs</li> </ul>        | ♪ Notification options                                                               |                                                    |                                         |                             |                    |   |  |  |  |
| <ul> <li>Tables Seats</li> <li>Reservation limits</li> <li>Offers</li> </ul> | You and your guests will receive notific<br>only be sent for those events selected h | ations from the reservation system at cer<br>nere. | tain times. Email notifications will be | sent for all events. Text m | essages (SMS) will |   |  |  |  |
|                                                                              | Text messages to you                                                                 |                                                    | Text messages to ye                     | our guests                  |                    |   |  |  |  |
| Account 𝚱 Integrations                                                       | ✓ Reservation request                                                                |                                                    | Cancellation of reservation             | by restaurant)              |                    |   |  |  |  |
| oo many guests in house?                                                     | Reservation                                                                          |                                                    | Reminder message - before               | reservation                 |                    |   |  |  |  |

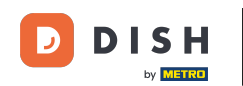

Odjeljak za opcije obavijesti omogućuje vam da odlučite koje ćete poruke primati vi i vaš gost. Jednostavno koristite potvrdne okvire za odabir.

| <b>DISH</b> RESERVATION   |                                                                                     | ♦•                                   | Test Bistro Training 🕤            | <u>≱</u> ⊭ ~ ⊕ |  |  |
|---------------------------|-------------------------------------------------------------------------------------|--------------------------------------|-----------------------------------|----------------|--|--|
| _                         |                                                                                     |                                      |                                   |                |  |  |
| Reservations              | ♠ Notification options                                                              |                                      |                                   |                |  |  |
| Ħ Table plan              | You and your quasts will receive polifications from the resonation system at certai | n times. Email notifications will be | sent for all events. Text message | ac (SMS) will  |  |  |
| 🆞 Menu                    | only be sent for those events selected here.                                        | in times. Emai notifications will be | sent for all events. Text message | 3 (3143) Will  |  |  |
| 📇 Guests                  | Text messages to you Text messages to your guests                                   |                                      |                                   |                |  |  |
| Feedback                  | Reservation request                                                                 | Cancellation of reservation (        | by restaurant)                    |                |  |  |
| 🗠 Reports                 | Reservation                                                                         | Reminder message - before            | reservation                       |                |  |  |
| 🔹 Settings 👻              |                                                                                     |                                      |                                   |                |  |  |
| O Hours                   | <ul> <li>Cancellation/Modification of reservation (by customer)</li> </ul>          |                                      |                                   |                |  |  |
| Reservations              |                                                                                     |                                      |                                   |                |  |  |
| A Tables/Seats            | ♀ Notification text                                                                 |                                      |                                   |                |  |  |
| 📩 Reservation limits      |                                                                                     |                                      |                                   |                |  |  |
| % Offers                  | You can configure additional text, which will be added to the confirmation e-mail t | o your guests.                       |                                   |                |  |  |
|                           | Sehr geehrte Gäste, vielen Dank für Ihre Reservierung! Wir freuen uns auf Ihr Kor   | nmen.                                |                                   |                |  |  |
| 😤 Account                 |                                                                                     |                                      |                                   | 4              |  |  |
|                           | A Notification newsletter option                                                    |                                      |                                   |                |  |  |
| Too many guests in house? |                                                                                     |                                      |                                   |                |  |  |

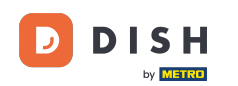

U odjeljku tekst obavijesti možete konfigurirati dodatni tekst koji će biti dodan potvrdnoj e-poruci vašem gostu.

| <b>DISH</b> RESERVATION   |                                                                                     | 🌲 🔹 Test Bistro Training 🕤 🛛 🎽 🎽 🕞                            | )  |
|---------------------------|-------------------------------------------------------------------------------------|---------------------------------------------------------------|----|
|                           | Text messages to you                                                                | Text messages to your guests                                  |    |
| Reservations              |                                                                                     |                                                               |    |
| 🎮 Table plan              | Reservation request                                                                 | Cancellation of reservation (by restaurant)                   |    |
| 🍴 Menu                    | Reservation                                                                         | Reminder message - before reservation                         |    |
| 🛎 Guests                  | <ul> <li>Cancellation/Modification of reservation (by customer)</li> </ul>          |                                                               |    |
| 🕲 Feedback                | A Notification text                                                                 |                                                               | 1  |
| 🗠 Reports                 |                                                                                     |                                                               | L  |
| 🜣 Settings 👻              | You can configure additional text, which will be added to the confirmation e-mail t | to your guests.                                               | L  |
| () Hours                  | Sehr geehrte Gäste, vielen Dank für Ihre Reservierung! Wir freuen uns auf Ihr Kor   | mmen.                                                         | L  |
| Reservations              |                                                                                     |                                                               | L  |
| 🛱 Tables/Seats            |                                                                                     |                                                               | I. |
| 🛱 Reservation limits      | A Notification newsletter option                                                    |                                                               |    |
| <b>%</b> Offers           |                                                                                     |                                                               |    |
|                           | Allow customers to subscribe to your newsletter mailing list.                       |                                                               |    |
| Account                   | Provide newsletter option                                                           |                                                               |    |
| 𝔗 Integrations            |                                                                                     | SAVE                                                          |    |
| Too many guests in house? | Designed by Hospitality Digital GmbH. All rights reserved.                          | FAQ   Terms of use   Imprint   Data privacy   Privacy Setting | IS |

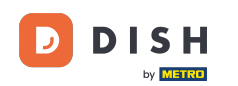

Kako biste omogućili pretplatu na svoj newsletter, označite opciju Provide newsletter u odjeljku obavijesti o newsletteru.

| DISH RESERVATION          |                                                                                     | 🌲 🔹 Test Bistro Training 🕤 🛛 🎽 🕏                               |
|---------------------------|-------------------------------------------------------------------------------------|----------------------------------------------------------------|
|                           | Text messages to you                                                                | Text messages to your guests                                   |
| Reservations              |                                                                                     |                                                                |
| 🎮 Table plan              | Reservation request                                                                 | Cancellation of reservation (by restaurant)                    |
| 🎢 Menu                    | Reservation                                                                         | Reminder message - before reservation                          |
| 🐣 Guests                  | <ul> <li>Cancellation/Modification of reservation (by customer)</li> </ul>          |                                                                |
| 🕲 Feedback                | △ Notification text                                                                 |                                                                |
| 🗠 Reports                 |                                                                                     |                                                                |
| 🌣 Settings 👻              | You can configure additional text, which will be added to the confirmation e-mail t | o your guests.                                                 |
| () Hours                  | Sehr geehrte Gäste, vielen Dank für Ihre Reservierung! Wir freuen uns auf Ihr Kon   | nmen.                                                          |
| Reservations              |                                                                                     |                                                                |
| 🛱 Tables/Seats            |                                                                                     | 6                                                              |
| 🛱 Reservation limits      | A Notification newsletter option                                                    |                                                                |
| % Offers                  |                                                                                     |                                                                |
|                           | Allow customers to subscribe to your newsletter mailing list.                       |                                                                |
| Account                   | Provide newsletter option                                                           |                                                                |
| 𝔗 Integrations            |                                                                                     | SAVE                                                           |
| Too many guests in house? | Designed by Hospitality Digital GmbH. All rights reserved.                          | FAQ   Terms of use   Imprint   Data privacy   Privacy Settings |

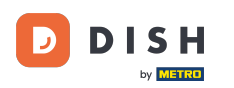

Nakon što prilagodite sve postavke obavijesti, kliknite na SPREMI kako biste primijenili promjene.

| DISH RESERVATION                      |                                                                                      | 🌲 🔹 Test Bistro Training 🕤   📲 🗸                         |        |
|---------------------------------------|--------------------------------------------------------------------------------------|----------------------------------------------------------|--------|
|                                       | Text messages to you                                                                 | Text messages to your guests                             |        |
| Reservations                          |                                                                                      |                                                          |        |
| Ħ Table plan                          | Reservation request                                                                  | Cancellation of reservation (by restaurant)              |        |
| 🍴 Menu                                | Reservation                                                                          | Reminder message - before reservation                    |        |
| 🛎 Guests                              | <ul> <li>Cancellation/Modification of reservation (by customer)</li> </ul>           |                                                          |        |
| 🕲 Feedback                            | ↓ Notification text                                                                  |                                                          |        |
| 🗠 Reports                             |                                                                                      |                                                          |        |
| 🔹 Settings 👻                          | You can configure additional text, which will be added to the confirmation e-mail to | o your guests.                                           |        |
| () Hours                              | Sehr geehrte Gäste, vielen Dank für Ihre Reservierung! Wir freuen uns auf Ihr Kon    | nmen.                                                    |        |
| Reservations                          |                                                                                      | ,                                                        |        |
| A Tables/Seats                        |                                                                                      |                                                          |        |
| 🛱 Reservation limits                  | Q Notification newsletter option                                                     |                                                          |        |
| % Offers                              |                                                                                      |                                                          | -      |
|                                       | Allow customers to subscribe to your newsletter mailing list.                        |                                                          |        |
| 希 Account                             | Provide newsletter option                                                            |                                                          |        |
| ${oldsymbol \mathscr O}$ Integrations |                                                                                      | SAVE                                                     | )      |
| foo many guests in house?             | Designed by Hospitality Digital GmbH. All rights reserved.                           | FAQ   Terms of use   Imprint   Data privacy   Privacy Se | ttings |

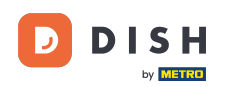

To je to. Završili ste vodič i sada znate kako upravljati svojim postavkama obavijesti.

| DISH RESERVATION                |             |                                                                            |                                | <b>*</b> * | Test Bistro Tra      | aining 🕤                      | <u> 4</u><br>7<br>7<br>7<br>7<br>7<br>7 |                           |
|---------------------------------|-------------|----------------------------------------------------------------------------|--------------------------------|------------|----------------------|-------------------------------|-----------------------------------------|---------------------------|
| Reservations                    | ۵ Notifi    | cation recipients                                                          |                                |            |                      | ⊘ Notificatio<br>been updatee | n settings h<br>d successfu             | nave <sup>×</sup><br>Ily. |
| Ħ Table plan                    | As soon as  | a new reservation or reservation request arrived, you will be notified via | a email and/or text message.   | Notifica   | ation recipients ca  | in be managed                 | l here. The                             |                           |
| <b>"1</b> Menu                  | amount of   | unt of text message recipients is limited to 2.                            |                                |            |                      |                               |                                         |                           |
| 🐣 Guests                        | + New       | recipient                                                                  |                                |            |                      |                               |                                         |                           |
| eedback                         | Туре        | Recipient                                                                  |                                |            |                      |                               |                                         |                           |
| 🗠 Reports                       | Email       | ≤ training@dish.digital                                                    |                                |            |                      | ×                             | remove                                  |                           |
| 💠 Settings 👻                    | Text        | <b>[</b> ] +499876543210                                                   |                                |            |                      | ×                             | remove                                  |                           |
| () Hours                        |             |                                                                            |                                |            |                      |                               |                                         |                           |
| Reservations                    | ۵ Notifi    | cation options                                                             |                                |            |                      |                               |                                         |                           |
| 🛱 Tables/Seats                  |             |                                                                            |                                |            |                      |                               |                                         |                           |
| 🛱 Reservation limits            | You and yo  | ur guests will receive notifications from the reservation system at certa  | ain times. Email notifications | will be    | sent for all events. | . Text message                | s (SMS) will                            |                           |
| <b>%</b> Offers                 | only be sen | it for those events selected here.                                         |                                |            |                      |                               |                                         |                           |
| A Notifications                 | Text m      | lessages to you                                                            | Text messages t                | to yo      | our guests           |                               |                                         |                           |
| 希 Account                       |             |                                                                            |                                |            |                      |                               |                                         |                           |
| 𝔗 Integrations                  | Reserv      | ration request                                                             | Cancellation of reserv         | ation (l   | y restaurant)        |                               |                                         |                           |
| Notification settings have been | updated suc | ccessfully.                                                                |                                |            |                      |                               |                                         | ×                         |

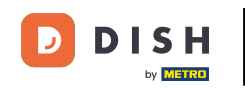

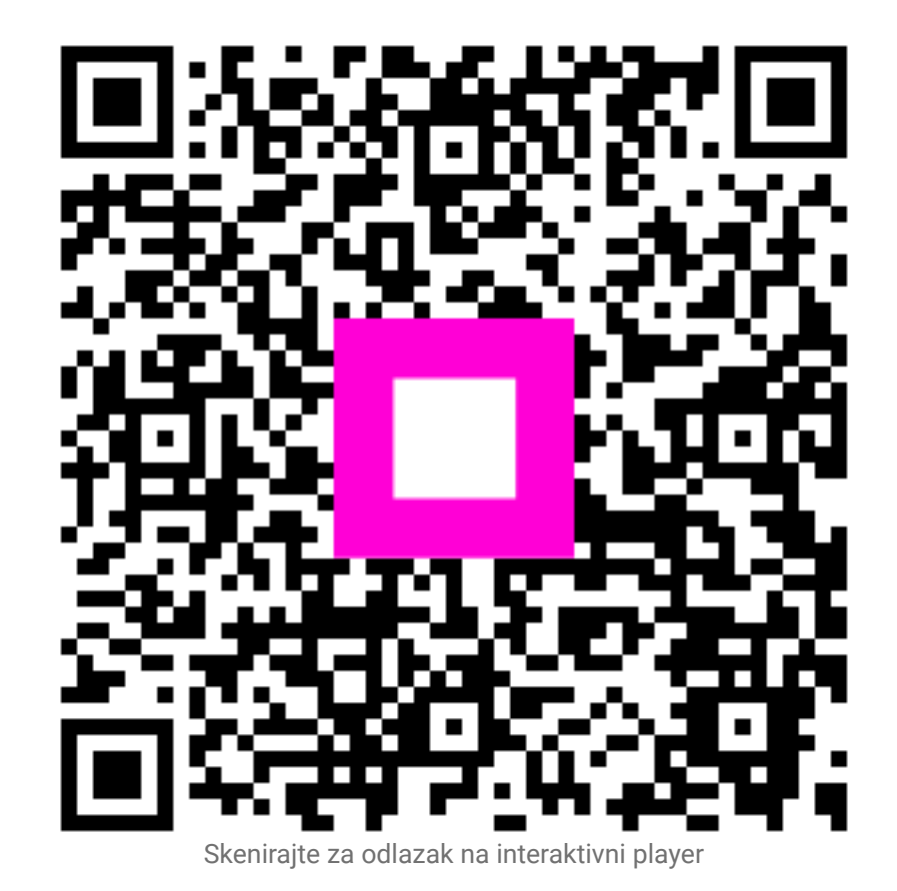